目次

## **\$**

• <u>操作手順</u>

社員毎に出勤日または休日を設定することができます。

## 操作手順

1. ShachihataCloudにログインし、 [ポータル]-[勤怠管理]をクリックし、勤怠管理にログ インします。

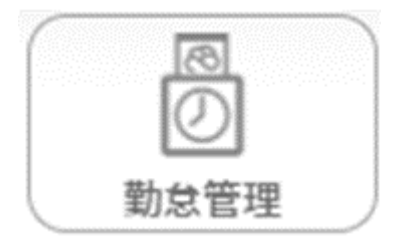

2. 左のメニューバーより [勤怠管理者]をクリックします。

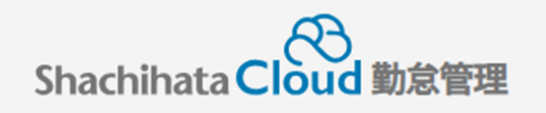

| C  | 打刻    |
|----|-------|
| ß  | トップ   |
| Ø  | 本人入力  |
| Û  | 代理入力  |
| °C | 勤怠管理者 |
| ſ  | 事業所   |
|    | 総務    |

## 3. 出休変更を行いたい社員の[選択]をクリックします。

|    | 検索           | 検索リセット | 対象者選択             | 照会・承認対象者を選択してください |     |     |        |       |  |  |  |  |  |  |  |
|----|--------------|--------|-------------------|-------------------|-----|-----|--------|-------|--|--|--|--|--|--|--|
| 選択 | Q 社員番号       | Q 名前   | <mark>Q</mark> 役職 | Q 所属              | 未申請 | 未承認 | 勤怠警告 ∨ | 締め    |  |  |  |  |  |  |  |
| 選択 | 200100004718 | 鯱旗太郎   | なし                | 本社/部署なし           | 0件  | 0件  | 勤怠警告なし | 未申請状態 |  |  |  |  |  |  |  |
| 選択 | 200100004719 | 鯱旗花子   | なし                | 東京支社/部署なし         | 0件  | 0件  | 勤怠警告なし | 未申請状態 |  |  |  |  |  |  |  |
| 選択 | 200100004918 | 鯱旗三郎   | なし                | 名古屋支社/部署なし        | 0件  | 4件  | 勤怠警告なし | 未申請状態 |  |  |  |  |  |  |  |
|    |              |        |                   | ŝt                |     |     |        |       |  |  |  |  |  |  |  |

4. [出休変更]をクリックします。

|    | 出勤簿     |      |        | 集計        |    |
|----|---------|------|--------|-----------|----|
| 更新 | WEB打刻一覧 | 出休変更 | 振替休日変更 | 選択した日付を承認 | 印刷 |

## 5. 出休変更を行いたい日付の実績を変更します。

|   | ња | <b>D</b> #    | de tê      | 不就 | 申請問  | 問    |       | 打刻 | 時間    |      | 从动        | the sec | 休日  | 379.725 | /m#h | 連絡事項・ | <b>录</b> 现# | ג<br>הצירג ( |  |
|---|----|---------------|------------|----|------|------|-------|----|-------|------|-----------|---------|-----|---------|------|-------|-------------|--------------|--|
| T | 막례 | <u>ен</u> а   | 天根         | 業  | 勤務帯  | 始業   | 終業    | 始業 | 業終業外外 | 勤務   | <b>冰牧</b> | ~30     | 事由等 | /NR0151 | 7/18 |       |             |              |  |
|   |    | <u>11</u> 木   | 通常 🖌       |    | 基本勤務 | 9:00 | 18:00 |    |       | 8:00 |           | 1:00    |     |         |      |       |             |              |  |
|   |    | <u>12</u> 金   | 通常<br>所定休日 |    | 基本勤務 | 9:00 | 18:00 |    |       | 8:00 |           | 1:00    |     |         |      |       |             |              |  |
|   |    | <u>13</u> ± # | 法定休日       |    |      |      |       |    |       |      |           |         |     |         |      |       |             |              |  |

6.[出休変更登録]をクリックします。

| 更新       | WEB  | 丁刻一覧 |      | 出休到  | 変更登   | 録    | 】<br>出f | 木変更  | キャン | セル   |    | 振  | 替休日 | 変更 | 選拐    | Rした日作 | すを承認 |
|----------|------|------|------|------|-------|------|---------|------|-----|------|----|----|-----|----|-------|-------|------|
| 印刷       | J    |      |      |      |       |      |         |      |     |      |    |    |     |    |       |       |      |
| 申請 日付    | 実結   | 不就   | 申請時  | 申請時間 |       | 打刻時間 |         | 実働 時 | 時間  | 休憩   | 控除 | 休日 | 深夜  | 欠勤 | 連絡事項・ | 承認者   | 入力者  |
| <b>Y</b> |      | 業    | 勤務帯  | 始業   | 終業    | 始業   | 終業      |      | 外   | 杯懇   |    | 勤務 |     |    | 事由等   |       |      |
| 11 木     | 所定 🖌 | 1    | 基本勤務 | 9:00 | 18:00 |      |         | 8:00 |     | 1:00 |    |    |     |    |       |       |      |

7.ダイヤログが表示し、[OK]クリックします。

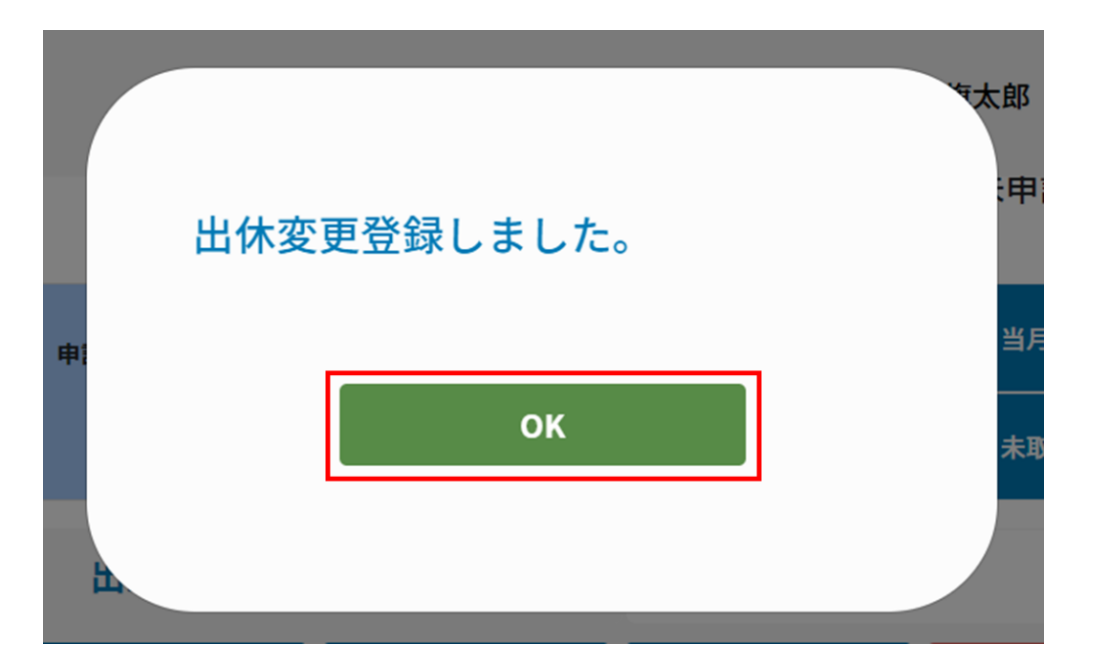

8. 更新を行った日付の実績が変更されます。

|   |   | ம்≇      |           | DH |    | 中總   | 不就  | 申請時間 |      |       | 打刻時間 |  | ф <b>и</b> ь | 時間     | 从釉   | 100 BA | 休日            | 377712 | 万勒                | 清終東頂,東山第 | 通過来 | 入力 |
|---|---|----------|-----------|----|----|------|-----|------|------|-------|------|--|--------------|--------|------|--------|---------------|--------|-------------------|----------|-----|----|
|   | T | 다 해 다 19 | פוב       |    | 天朝 | 業    | 勤務帯 | 始業   | 終業   | 始業    | 終業   |  | '            | MARK . | TERK | 勤務     | <i>2</i> **TX | 入動     | 连相争说, <b>争</b> 回公 | 小稻白      | 者   |    |
|   |   |          | <u>11</u> | 木  | 休  | 会社休日 |     |      |      |       |      |  |              |        |      |        |               |        |                   |          |     |    |
| Г |   |          | <u>12</u> | 金  |    |      |     | 基本勤務 | 9:00 | 18:00 |      |  | 8:00         |        | 1:00 |        |               |        |                   |          |     |    |
|   |   |          | <u>13</u> | ±  | 休  | 会社休日 |     |      |      |       |      |  |              |        |      |        |               |        |                   |          |     |    |